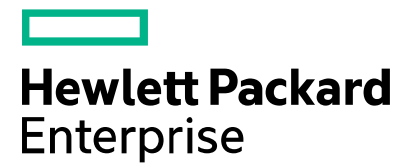

# Virtual Labs Access Pre-Course Test Procedure

The information in this document can help you to verify access to Hewlett Packard Enterprise Virtual Labs before your class begins.

#### **Please note:**

- The username and password are for pre-class verification use only, and only provide access to a basic access verification lab area.
- When your class begins, your instructor will provide you with your course-specific username and password which provide access to your actual course lab(s) in HPE vLabs.
- For more extensive reference documentation on accessing HPE vLabs, refer to the "Connection Reference Guide" document at <u>https://vlabs.hpe.com/</u>

#### vLabs gateway

Our lab access gateway is OS-agnostic and has been tested with popular HTML5 compatible browsers including Mozilla Firefox®, Google® Chrome, Maxthon®, Safari®, Microsoft® Internet Explorer11 and Microsoft® Edge.

For more information, refer to our User Guide https://vlabs.hpe.com/guides/vlabs\_guide.pdf

## Connectivity

Please see the "<u>vLabs Connectivity Requirements</u>" document for a complete description of proxy/firewall and bandwidth requirements for accessing HPE vLabs.

### **Test Procedure**

1. Point one of the approved browsers to connect to <u>https://vlabs.hpe.com/</u> and click the

"Log in to the Virtual Labs Gateway" link highlighted below in the "Access your lab" section.

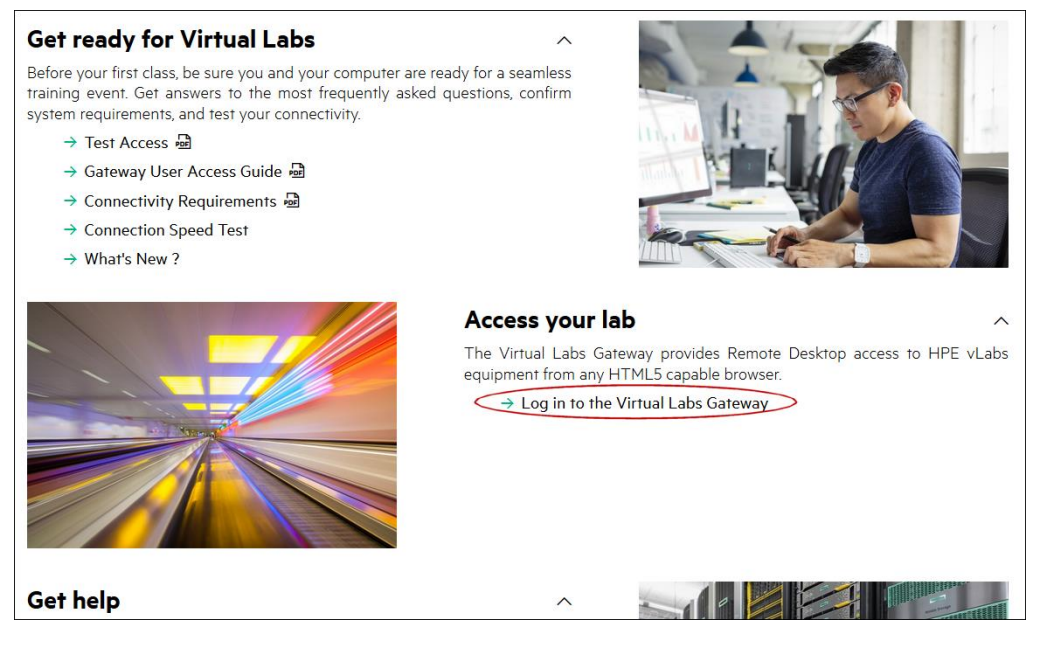

- 2. Enter **vlabtest** into the Username field...
- 3. Enter the password: VLpass2!
- 4. select your keyboard type if it differs from the default and click SIGN IN.

|           | Virtual Labs            |      |  |
|-----------|-------------------------|------|--|
|           | Gateway                 |      |  |
| Username: | vlabtest                |      |  |
| Password: | ••••••                  |      |  |
| Keyboard: | English (United States) |      |  |
|           | SIGN IN                 | HELP |  |

5. Upon successful login, you will see the following screen:

| مگه         | 🛄 HPE vLabs Access Test                                                                           |                                                    |  |
|-------------|---------------------------------------------------------------------------------------------------|----------------------------------------------------|--|
| <b>α ∛ρ</b> | Hewlett Packard<br>Enterprise                                                                     | Welcome to Hewlett Packard Enterprise Virtual Labs |  |
| 1<br>[]]    |                                                                                                   | vLabs Access Test Successful !                     |  |
| Ê           | You may now close this window. CLOSE WINDOW                                                       |                                                    |  |
| 5           | If you wish to test your keyboard mapping or clipboard operation, please use the text area below. |                                                    |  |
| ×           | Note that right mouse click has been dis                                                          | abled.                                             |  |
|             | © Copyright 2020 Hewlett Packard Enterprise Development                                           | LP                                                 |  |

Use the text area to practice copy and paste operations as these are slightly different when using the HTML5 interface, as outlined in the User Guide.

- 6. To complete the pre-course test:
  - Click the "Close Window" button to exit the lab. You may now close your browser and test another if required.

Support Web Site: https://vlabs.hpe.com/